# SIEMENS NX SOFTWARE INSTALLATION - for RUTGERS ENGINEERING

by Onur Bilgen, Rutgers NX WebKey Account Coordinator

Last Updated: May 23, 2018 (Please send me updates/corrections to these instructions.)

Applies to Baseline NX Version: 11.0.0 (Updated to 11.0.2)

**Note for Newer Versions:** The process below for newer versions (e.g. v12) will be similar. I recommend waiting for patches to come out before installing and using v12 (or any version that is recently released.)

Tested on Operating System: Windows 10 Pro 64-bit

# NOTE: Log in as Administrator or use "Run as Administrator." This will solve most issues!

# A) Create a WebKey Account

- a) Go to <a href="https://www.plm.automation.siemens.com/en\_us/support/gtac/">https://www.plm.automation.siemens.com/en\_us/support/gtac/</a>
- b) Click "WebKey Account Management"
- c) Click "Create Account", Select "Siemens PLM Standard WebKey Creation"
- d) Enter Sold-to-ID: See note below\*
- e) Enter WebKey Access Code: See note below\*
- f) Enter your information. You must use your "...@...rutgers.edu" address!

\*NOTE: Send an email to Dr. Bilgen, o.bilgen (at) rutgers (dot) edu, to request "Sold-to-ID" and "WebKey Access Code." Your email must be sent from your "rutgers.edu" address for authentication. Emails from other servers (i.e. Gmail) cannot be authenticated, therefore, will not receive the information.

### B) Download Files (Need About 25GB Space to Download and Extract)

- a) Go to <a href="https://www.plm.automation.siemens.com/en\_us/support/gtac/">https://www.plm.automation.siemens.com/en\_us/support/gtac/</a>
- b) Click "Download and Upload Files" and login using your WebKey account
- c) Repeat the following steps for NX and NX Nastran (where applicable)

### Click on "NX" and "Full Products"

- a) Choose Operating System
- b) Download Latest NX (i.e. nx-11.0.0.zip) (~4.5 GB)
- c) Optional: Under "Documentation" Download Documentation for the version above (i.e. docs\_help-11.0.0) (~2 GB)
- d) Expert Users: Download any "add-ons" or "machinery library" you want

### Click on "NX" and "Product Updates"

- e) Go to "Maintenance-Release\NX11\<Your Operating System>"
- f) Download Latest Update to NX (i.e. nx-11.0.2.zip)
- g) Download Latest Update to Documentation (i.e. docs\_help-11.0.2.zip)
- h) Go to "Maintenance-Packs\NX11\<Your Operating System>"
- i) Download Latest Update to NX (i.e. nx-11.0.2.mp02.zip)

### Click on "NX Nastran" and "Full Products"

- j) Choose Version 11.0.2
- k) Download Latest NX Nastran for your OS (i.e. NXNastran11.0.2\_Windows\_r1.zip) (~1 GB)

- C) Install Software (Unzip each file above, install in the following order) NOTE: Log in as Administrator or use "Run as Administrator" – This will solve most issues!
  - a) Install Base NX 11 Software Go to the base NX folder ...\nx-11.0.0\ run "launch.exe" and follow screen instructions to "Install NX" When prompted, enter license server name as 28000@engflex2.engr.rutgers.edu (you can update this later)

# b) Install Documentation (Optional) (Skip Installation if Java error occurs)

Go to Folder ...\docs\_help-11.0.0\ Right-click on "Launch.exe" and choose "Run as Administrator" First "Install Documentation Server" Next, ""Install Documentation"

c) Install Maintenance-Release for NX 11 (Required)
 Go to Folder ...\nx-11.0.2\
 Right-click on "Launch.exe" and choose "Run As Administrator" choose "Install Update"

# d) Install the Maintenance-Pack (Required)

Go to Folder ...\nx-11.0.2.mp02\ Right-click on "run ugsupdate.exe" and choose "Run as Administrator"

NOTE: Before running the updates, please make sure that the environment variable %UGII\_BASE\_DIR% is set to the base directory of the NX 11 release. You can do this in Windows "Advanced System Settings" or via command line by: set UGII\_BASE\_DIR="C:\Program Files\Siemens\NX 11.0"

### e) Install NX Nastran v11.0.2 Software

Go to the NX NASTRAN folder ...\ NXNastran11.0.2\_Windows\_r1\ x64 \ NXNastran \ Right-click on "setup.exe" and choose "Run as Administrator" Follow screen instructions to "Install NX Nastran"

### D) Connect to Rutgers Network (Either through wired LAN or VPN)

NOTE: If you are not on Rutgers Wired Network or connected via VPN, follow official Rutgers Guidelines or Contact OIT.

### E) Setup Licensing

- a) Go to Windows Start Menu
- b) Run "Licensing Tool" under "Siemens NX 11"
- c) Click on "Bundle Settings"
- Select the available Bundle(s) and move it to the right (to Applied Bundles)
  Note: If you do not see available bundles, either you are not on the Rutgers network or the license server is down.
- F) Run Software